### CAN'T CONNECT TO NEWSCHOOL WIFI? Follow these quick tips

# 1. Forget "newschool" Wi-Fi network

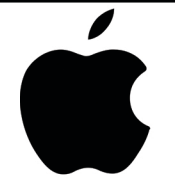

#### iPhone/iPad

1. From the home screen, choose **Settings**.

2. In the settings menu, choose **Wi-Fi**.

3. Locate "**newschool**" Wi-Fi and click the **blue symbol next to the name**.

4. Tap Forget this Network.

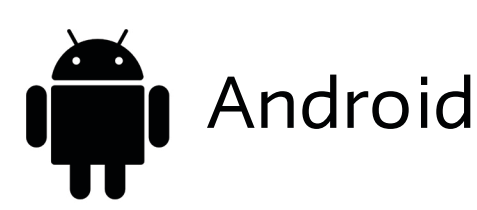

1. From the home screen, choose **Settings**.

2. In the settings menu, choose Wi-Fi.

3. Press and hold "**newschool**" Wi-Fi, and then choose **Forget**.

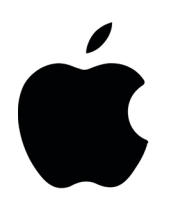

MacOS

1. At the top of your screen, click the Wi-Fi symbol and then select **Open Network Preferences**.

2. In the lower right, choose **Advanced**.

3. Under "Preferred Networks", select "**newschool**".

4. Click - (the minus sign) to forget the network.

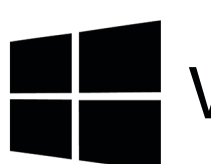

Windows

1. At the bottom right in the system tray, click the network icon and choose **Network & Internet settings**.

2. Click Manage Wi-Fi settings.

3. Under "Manage known networks", select "**newschool**".

4. Click Forget.

5. Click OK.

## 2. Reselect "newschool" Wi-Fi network

### 3. Enter NetID and New School Password

If these steps do not work, you may need to reset your password.

Go to account.newschool.edu and select **Reset Your Password.** 

> INFORMATION TECHNOLOGY